# 自適應wIPS ELM配置和部署指南

目錄

簡介 必要條件 需求 <u>採用元件</u> 慣例 ELM wIPS警報流程 ELM的部署注意事項 ELM與專用MM 通道內和通道外效能 <u>跨WAN連結的ELM</u> CleanAir整合 ELM的功能和優點 ELM授權 使用WCS配置ELM 從WLC進行配置 在ELM中檢測到的攻擊 排除ELM故障 相關資訊

# 簡介

思科自適應無線入侵防禦系統(wIPS)解決方案新增了增強型本地模式(ELM)功能,允許管理員使用 其已部署的接入點(AP)提供全面保護,而無需單獨的重疊網路(<u>圖1</u>)。在ELM之前和傳統自適應 wIPS部署中,需要專用監控模式(MM)AP來提供PCI合規性需求或保護,防止未經授權的安全訪問 、滲透和攻擊(<u>圖2</u>)。ELM有效地提供同類產品,簡化無線安全實施,同時降低資本支出和運營成本 。本文檔僅重點介紹ELM,不會修改任何現有wIPS部署優勢(使用MM AP)。

圖1 — 增強型本地模式接入點部署

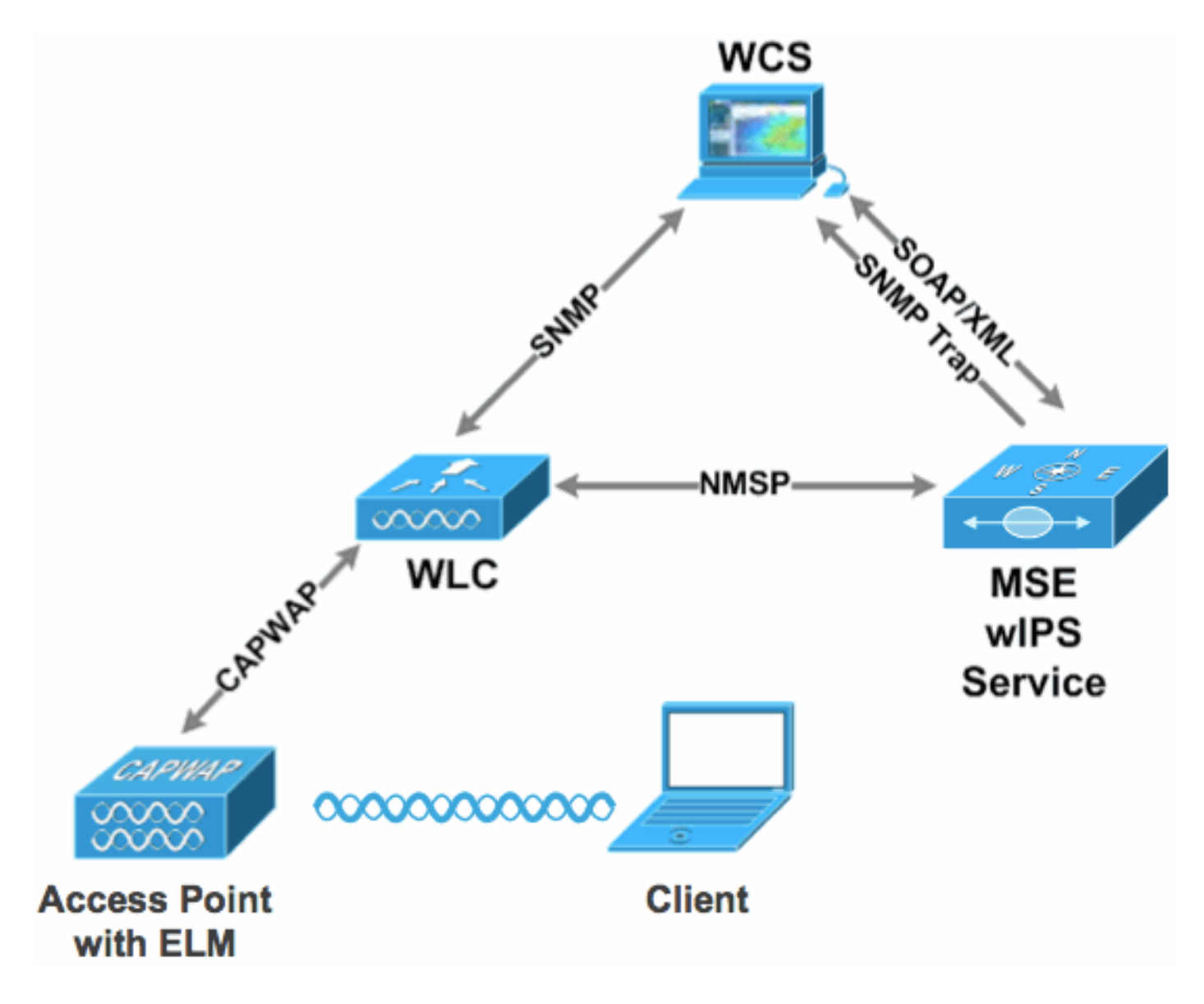

圖2 — 主要的無線安全威脅

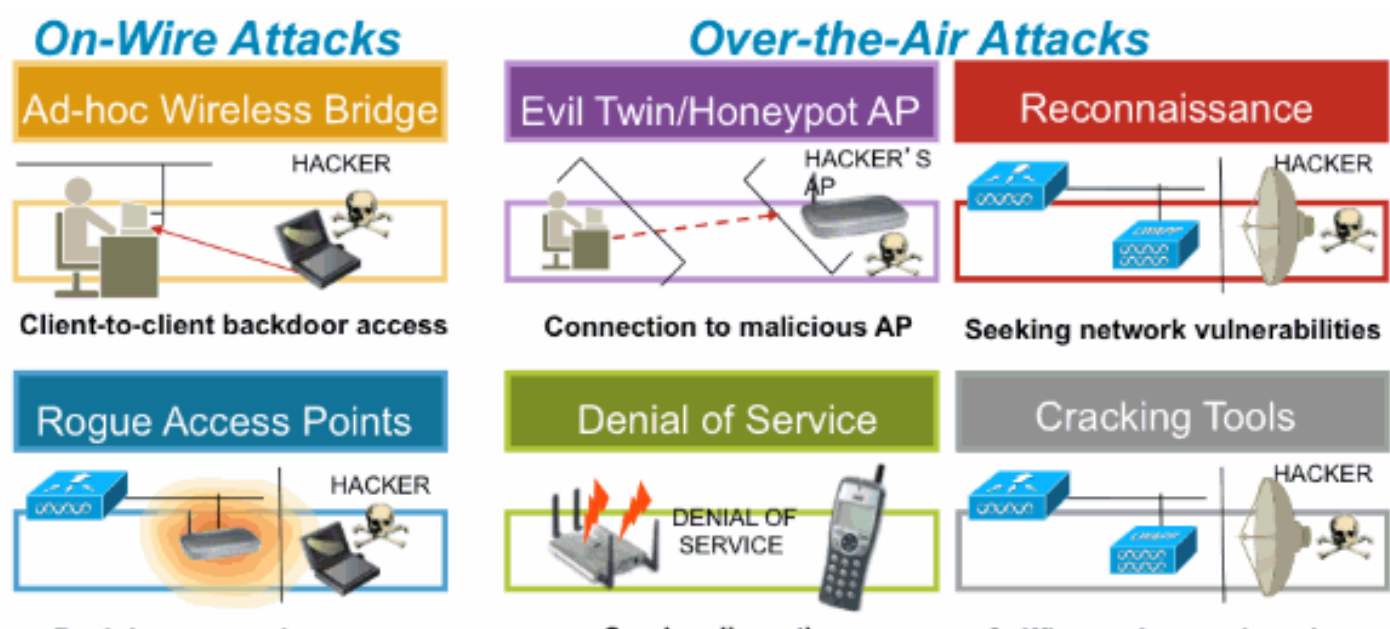

Backdoor network access

Service disruption

Sniffing and eavesdropping

### 必要條件

#### 需求

本文件沒有特定需求。

### 採用元件

ELM必需元件和最低代碼版本

- 無線LAN控制器(WLC)-7.0.116.xx版或更高版本
- AP 7.0.116.xx版或更高版本
- 無線控制系統(WCS)-7.0.172.xx版或更高版本
- 移動服務引擎 7.0.201.xx版或更高版本

#### 支援WLC平台

WLC5508、WLC4400、WLC 2106、WLC2504、WiSM-1和WiSM-2WLC平台支援ELM。

#### 支援AP

11n AP支援ELM,包括3500、1250、1260、1040和1140。

本文中的資訊是根據特定實驗室環境內的裝置所建立。文中使用到的所有裝置皆從已清除(預設))的組態來啟動。如果您的網路正在作用,請確保您已瞭解任何指令可能造成的影響。

#### 慣例

如需文件慣例的詳細資訊,請參閱思科技術提示慣例。

### ELM wIPS警報流程

只有當攻擊發生在受信任的基礎設施AP上時,攻擊才相關。ELM AP將檢測並與控制器通訊,並與 MSE關聯以便通過WCS管理進行報告。<u>圖3</u>從管理員的角度提供了警報流程:

- 1. 對基礎設施裝置(「受信任」 AP) 發起的攻擊
- 2. 在通過CAPWAP與WLC通訊的ELM AP上檢測到
- 3. 通過NMSP透明地傳遞給MSE
- 4. 在MSE上登入wIPS資料庫通過SNMP陷阱傳送到WCS

#### 5. 在WCS顯示

#### 圖3 — 威脅檢測和警報流程

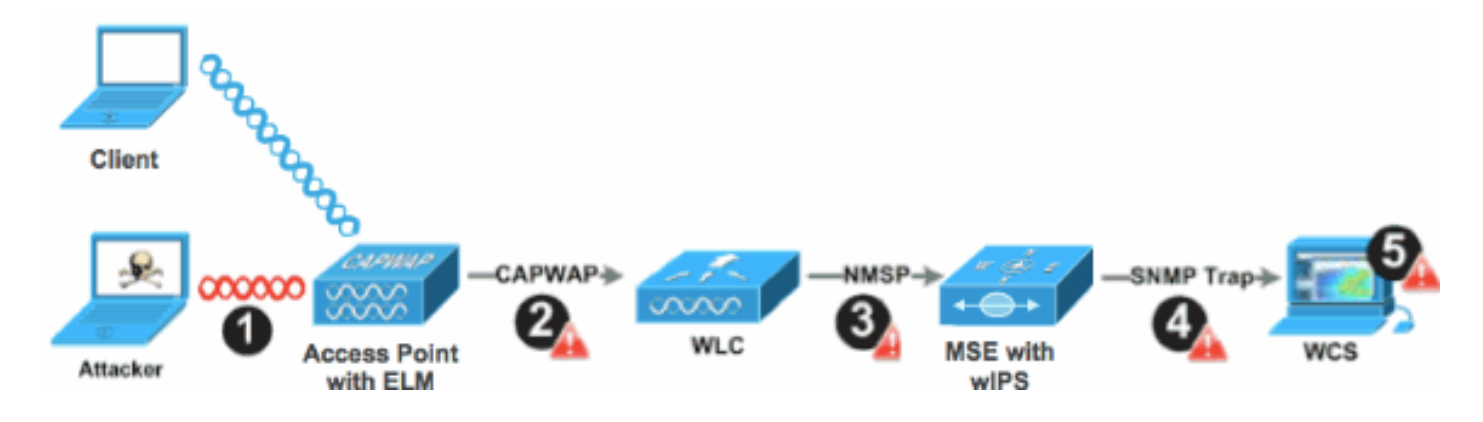

# ELM的部署注意事項

思科建議,當考慮網路重疊和/或成本時,通過在網路上的每個AP上啟用ELM來滿足大多數客戶的 安全需求。ELM主要功能可在不降低資料、語音和影片客戶端及服務效能的情況下有效應對通道攻 擊。

## ELM與專用MM

<u>圖4提</u>供了wIPS MM AP標準部署與ELM標準部署之間的常規對比。綜上所述,這兩種模式的典型覆 蓋範圍都表明:

- 專用wIPS MM AP通常覆蓋15,000-35,000平方英尺
- 客戶端服務的AP通常覆蓋面積在3,000-5,000平方英尺

圖4 - MM與所有ELM AP的重疊

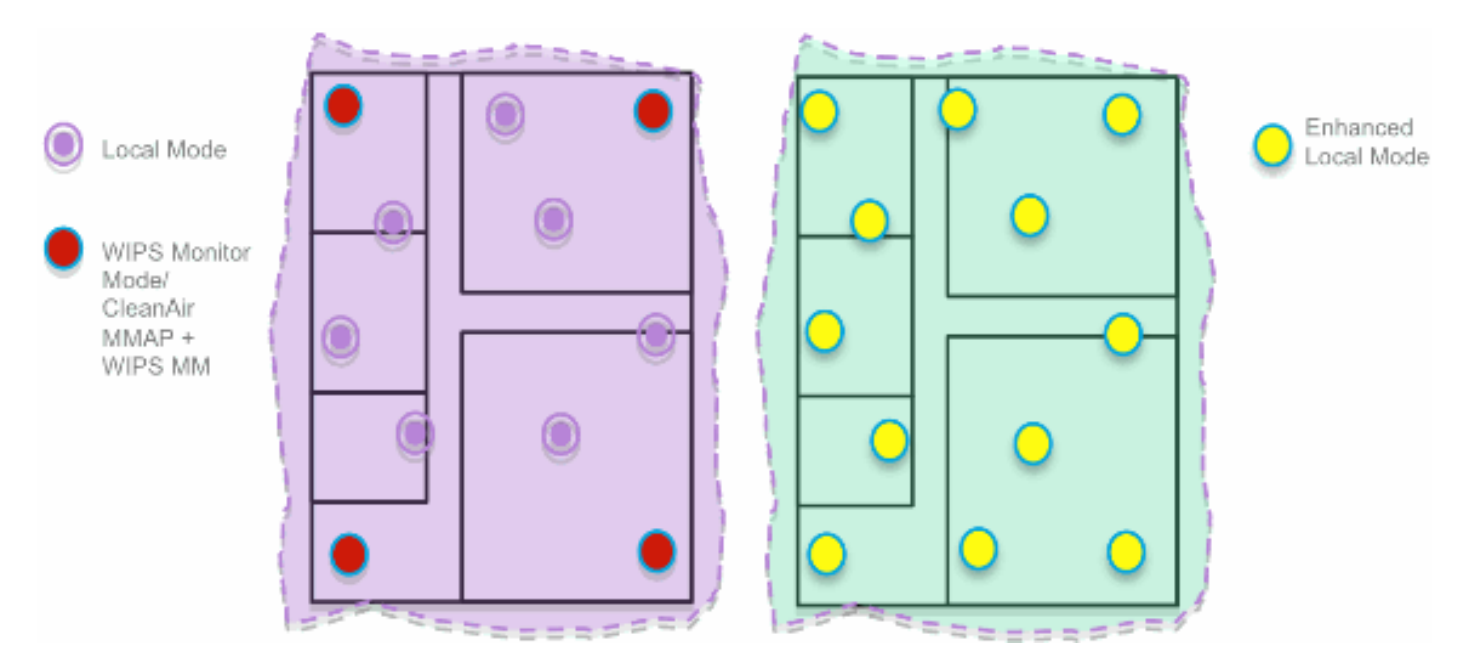

在傳統的自適應wIPS部署中,思科建議每5個本地模式AP配置1 MM的AP,此比例也可能因網路設 計和專家指導的最佳覆蓋範圍而異。通過考慮ELM,管理員只需為所有現有AP啟用ELM軟體功能 ,從而在保持效能的同時有效地將MM wIPS操作新增到本地資料服務模式AP。

# 通道內和通道外效能

MM AP利用無線電100%的時間掃描所有通道,因為它不為任何WLAN客戶端提供服務。ELM的主要功能可在不降低資料、語音和影片客戶端及服務效能的情況下,有效應對通道內攻擊。主要區別在於本地模式變化的脫離通道掃描;根據活動情況,脫離通道掃描提供最小停留時間,以收集足夠的可用於分類和確定攻擊的資訊。例如,與關聯的語音客戶端有關,其中AP的RRM掃描會延遲,直到取消關聯語音客戶端,以確保服務不受影響。出於此考慮,非通道期間ELM檢測被認為是盡最大努力。在所有、國家/地區或DCA通道上運行的相鄰ELM AP提高了有效性,因此建議在每個本地模式AP上啟用ELM,以獲得最大保護覆蓋範圍。如果要求在所有通道上全時進行專用掃描,則建議部署MM AP。

以下要點回顧本地模式和MM AP的差異:

- 本地模式AP 為WLAN客戶端提供分時離通道掃描,每個通道監聽50毫秒,並為所有/國家 /地區/DCA通道提供可配置的掃描。
- 監控模式AP 不為WLAN客戶端提供服務(僅專門用於掃描),偵聽每個通道上的1.2秒 ,並掃描所有通道。

### 跨WAN連結的ELM

思科已做出巨大努力,以便在各種挑戰性場景中最佳化功能,例如跨低頻寬WAN鏈路部署ELM AP。ELM功能包括確定AP上的攻擊特徵碼的預處理,並經過最佳化以適用於慢速鏈路。作為最佳 實踐,建議測試和測量基準,以驗證通過WAN使用ELM的效能。

### CleanAir整合

ELM功能高度補充了CleanAir運營,其效能和優勢與部署MM AP相似,並具有以下現有CleanAir頻 譜感知優勢:

- 專用矽級RF智慧
- 頻譜感知、自我修復和自我最佳化
- 非標準通道威脅和干擾檢測和緩解
- 非Wi-Fi檢測,例如藍芽、微波、無繩電話等。
- 檢測和定位RF層DOS攻擊(例如RF干擾器)

### ELM的功能和優點

- 資料服務本地和H-REAP中的自適應wIPS掃描
- 無需單獨的重疊網路的保護
- 可供現有wIPS客戶免費下載軟體

- 支援無線區域網的PCI合規性
- 完整的802.11和非802.11攻擊檢測
- 增加調查分析和報告功能
- 與現有的CUWM和WLAN管理整合
- 靈活設定整合或專用MM AP
- AP的預處理,可最大程度地減少資料回傳(即,在極低頻寬鏈路上工作)
- 對服務資料的影響較小

### ELM授權

ELM wIPS在訂購中增加了一個新許可證:

- AIR-LM-WIPS-xx Cisco ELM wIPS許可證
- AIR-WIPS-AP-xx Cisco無線wIPS許可證

其他ELM許可說明:

- 如果已安裝wIPS MM AP許可證SKU,則這些許可證也可以用於ELM AP。
- wIPS許可證和ELM許可證一起計入wIPS引擎的平台許可證限制;3310上分別為2000個 AP,335x上分別為3000個AP。
- 評估許可證包括10個wIPS接入點和10個ELM接入點,有效期最長為60天。在ELM之前,評估 許可證最多允許20個wIPS MM AP。必須滿足支援ELM的軟體版本的最低要求。

### 使用WCS配置ELM

圖5 — 使用WCS配置ELM

| •   | Monitor • Reports •                          | Configure - Service | s = <u>A</u> dministra | rtion = Icols | - Helb -                               |                |                 |              |             |
|-----|----------------------------------------------|---------------------|------------------------|---------------|----------------------------------------|----------------|-----------------|--------------|-------------|
| Acc | cess Points (EditView)<br>or > Access Points |                     |                        |               |                                        | Generat        | e report for se | lected APs   | Select a re |
|     |                                              |                     |                        |               |                                        |                |                 |              |             |
|     | AP Name                                      | Ethernet MAC        | P Address              | Radio         | Map Location                           | Controller     | Client Count    | Admin Status | AP Mode     |
|     | demo-AP3502i-S                               | 00:22:90:e3:37:dc   | 10.10.20.103           | 802.11b/s/n   | System Campus > BuildingSJ > 1st Floor | 10.10.10.5     | 0               | Enabled      | Local       |
|     | demo-AP3502i-S                               | 00:22:90:e3:37:do   | 10.10.20.103           | 802.11a/h     | System Campus > BuildingSJ > 1st Floor | 10.10.10.5     | 0               | Enabled      | Local       |
|     | demo-AP1260                                  | f0:66:f2:ab:1f:96   | 10.10.20.113           | 802.11b/o/n   | System Campus > BuildingSJ > 1st Floor | 10.10.10.5     | 0               | Enabled      | Local       |
|     | demo-AP1260                                  | f0:66:f2:ab:1f:96   | 10.10.20.113           | 802.11a/h     | System Campus > BuildingSJ > 1st Floor | 10.10.10.5     | 0               | Enabled      | Local       |
|     | demo-AP3502i-3                               | o4:7d:4f:3a:ed:48   | 10.10.20.105           | 802.11b/s/n   | System Campus > BuildingSJ > 1st Floor | 10.10.10.5     | 0               | Enabled      | Local       |
|     | demo-AP3502i-3                               | o4:7d:4f:3a:ed:40   | 10.10.20.105           | 802.11a/h     | System Campus > BuildingSJ > 1st Floor | 10.10.10.5     | 0               | Enabled      | Local       |
|     | demo-AP3502i-MM                              | o4:7d:4f:3a:06:62   | 10.10.20.114           | 802.11b/g/n   | System Campus > BuildingSJ > 1st Floor | Not Associated | 0               | Enabled      | H-REAP      |
|     | demo-AP3502i-MM                              | o4:7d:4f:3a:06:62   | 10.10.20.114           | 802.11a/n     | System Campus > Building53 > 1st Floor | Not Associated | 1               | Enabled      | H-REAP      |
|     | demo-AP1142n                                 | 00:22:90:90:99:6f   | 10.10.20.111           | 802.11b/g/n   | System Campus > BuildingSJ > 1st Floor | Not Associated | 0               | Enabled      | H-REAP      |
|     | demo-AP1142n                                 | 00:22:90:90:99:6f   | 10.10.20.111           | 802.11a/h     | System Campus > BuildingSJ > 1st Floor | Not Associated | 0               | Enabled      | H-REAP      |
|     | demo-AP1262N-FB                              | f8:66:f2:67:68:93   | 10.10.20.102           | 802.11b/s/n   | System Campus > BuildingSJ > 1st Floor | 10.10.10.5     | 0               | Enabled      | H-REAP      |
|     | demo-AP1262N-FB                              | f8:66:f2:67:68:93   | 10.10.20.102           | 802.11a/n     | System Campus > BuildingSJ > 1st Floor | 10.10.10.5     | 0               | Enabled      | H-REAP      |

1. 在WCS中,在啟用「增強型wIPS引擎」之前禁用AP的802.11b/g和802.11a無線電。

注意:將斷開所有關聯客戶端的連線,並且在啟用無線電之前不會加入。

2. 配置一個AP,或者對多個輕量AP使用WCS配置模板。請參見圖6。

圖6 — 啟用增強型wIPS引擎(ELM)子模式

| Access Point Detail : dem<br>Configure > <u>Access Point</u> > Access | no-AP3502i-S<br>Point Detail |              | Access Point Detail : dem<br>Configure > <u>Access Points</u> > Access I<br>H-REAP settings cannot be chan | O-AP'1142N<br>Point Detail<br>ged when AP is enabled. |              |
|-----------------------------------------------------------------------|------------------------------|--------------|----------------------------------------------------------------------------------------------------|-------------------------------------------------------|--------------|
| General 🔍                                                             |                              |              | General @                                                                                                  |                                                       |              |
| AP Name                                                               | demo-AP3502-S                | Requirements | AP Name                                                                                                    | demo-AP1142n                                          | Requirements |
| Ethernet MAC                                                          | 00:22:90:e3:37:de            |              | Ethernet MAC                                                                                               | 00:22:90:90:99:6f                                     |              |
| Base Radio MAC                                                        | 00:22:bd:d1:71:10            |              | Dase Radio MAC                                                                                             | 00:22:90:93:4a:50                                     |              |
| Country Code                                                          | US                           | 10 A         | Country Code                                                                                               | US                                                    | -            |
| IP Address                                                            | 10.10.20.103                 |              | IP Address                                                                                                 | 10.10.20.101                                          |              |
| Admin Status                                                          | Enable                       |              | Admin Status                                                                                               | Enable                                                |              |
| AP Static IP                                                          | Enable                       |              | AP Static IP                                                                                               | Enable Enable                                         |              |
| AP Mode 🕸                                                             | Local                        | -            | AP Mode @                                                                                                  | H-REAP                                                | •            |
| Enhanced wIPS Engine                                                  | 🗹 Enable                     |              | Enhanced wIPS Engine                                                                                       | 🗹 Enable                                              |              |
| AP Failover Priority                                                  | Low                          |              | AP Failover Priority                                                                                       | Medium                                                |              |
| Registered Controller                                                 | 10.10.10.5                   |              | Registered Controller                                                                                      | 10.10.10.5                                            |              |
| Primary Controller Name                                               | ыс                           |              | Primary Controller Name                                                                                    | MIC                                                   |              |

- 3. 選擇Enhanced wIPS Engine,然後按一下Save。
  - a. 啟用增強型wIPS引擎不會導致AP重新啟動。
  - b. 支援H-REAP; 啟用與本地模式AP相同的方法。
  - 注意:如果啟用了此AP的其中一個無線電,WCS將忽略配置並引發<mark>圖</mark>7中<u>的錯誤</u>。

圖7 — 啟用ELM之前禁用AP無線電的WCS提醒

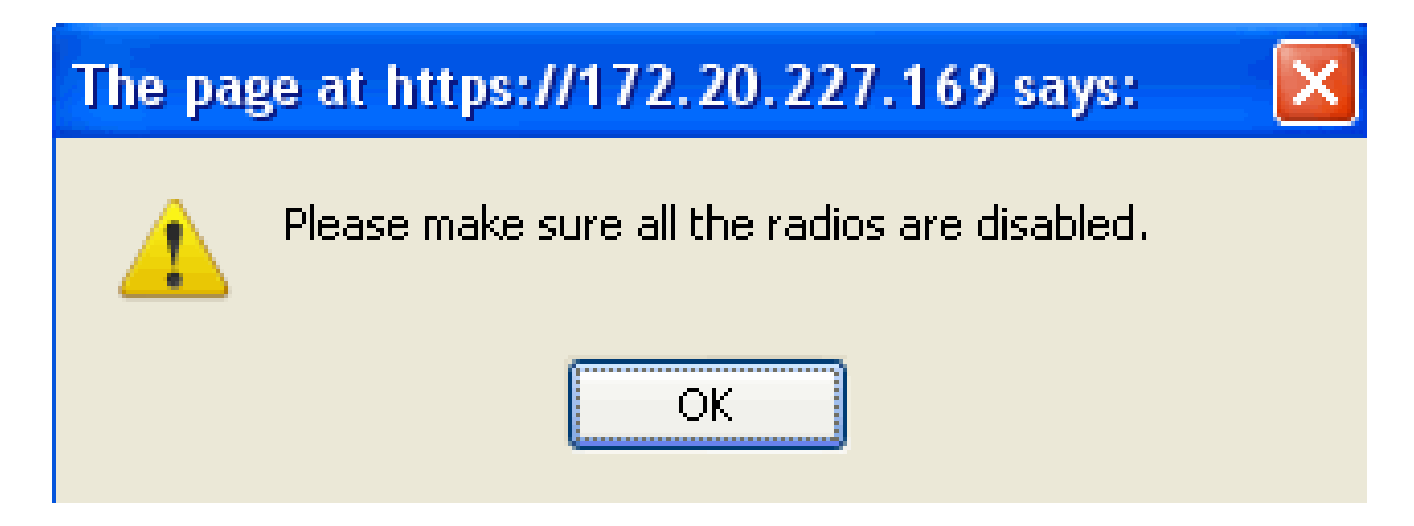

- 4. 通過觀察AP模式從「Local or H-REAP」更改為Local/wIPS或H-REAP/wIPS,可以驗證配置 是否成功。請參見<u>圖8</u>。
  - 圖8 WCS顯示AP模式以包括wIPS與本地和/或H-REAP

🚠 <u>M</u>onitor 🔻 <u>R</u>eports 👻 <u>C</u>onfigure 👻 <u>S</u>ervices

Access Points (Edit View) Monitor > Access Points

for selected APs -- Select a re

| <u>AP Name</u>  | Ethernet MAC      | <u>IP</u> | <u>Admin Status</u> | AP Mode     |
|-----------------|-------------------|-----------|---------------------|-------------|
| demo-AP3502i-S  | 00:22:90:e3:37:dc | 10        | Enabled             | Local/wIPS  |
| demo-AP3502i-S  | 00:22:90:e3:37:dc | 10        | Enabled             | Local/wIPS  |
| demo-AP1260     | f8:66:f2:ab:1f:96 | 10        | Enabled             | Local/wIPS  |
| demo-AP1260     | f8:66:f2:ab:1f:96 | 10        | Enabled             | Local/wIPS  |
| demo-AP3502i-J  | c4:7d:4f:3a:ed:48 | 10        | Enabled             | Local/wIPS  |
| demo-AP3502i-J  | c4:7d:4f:3a:ed:48 | 10        | Enabled             | Local/wIPS  |
| demo-AP3502i-MM | c4:7d:4f:3a:06:62 | 10        | Enabled             | H-REAP/wIPS |
| demo-AP3502i-MM | c4:7d:4f:3a:06:62 | 10        | Enabled             | H-REAP/wIPS |
| demo-AP1142n    | 00:22:90:90:99:6f | 10        | Enabled             | H-REAP/wIPS |
| demo-AP1142n    | 00:22:90:90:99:6f | 10        | Enabled             | H-REAP/wIPS |
| demo-AP1262N-FB | f8:66:f2:67:68:93 | 10        | Enabled             | H-REAP/wIPS |
| demo-AP1262N-FB | f8:66:f2:67:68:93 | 10        | Enabled             | H-REAP/wIPS |

5. 啟用在步驟1中禁用的無線電。

6. 建立wIPS設定檔並將其推送到控制器,以便完成組態。

注意:有關wIPS的完整配置資訊,請參閱<u>Cisco自適應wIPS部署指南</u>。

# 從WLC進行配置

圖9— 使用WLC配置ELM

| cisco                                                                     | MONITOR WLANK   | CONTROLLER WIRELESS | SECURITY MANAGE | MENT COMMANDS                    | s HELP        | EEED5ACK     | Sage Configuration    | ەن ا | g Logout    |
|---------------------------------------------------------------------------|-----------------|---------------------|-----------------|----------------------------------|---------------|--------------|-----------------------|------|-------------|
| Wireless                                                                  | All APs         |                     |                 |                                  |               |              |                       |      | Entries 1 - |
| <ul> <li>Access Points<br/>ALAPs</li> </ul>                               | Current Filter  | None                | [Chan           | <u>ce Filter] (Clear Filter)</u> | I             |              |                       |      |             |
| <pre># Editos      802.11s/h      502.11s/h      Giobal Contruction</pre> | Number of APs   | ė                   |                 |                                  |               |              |                       |      |             |
| ► Advanced                                                                | AP Name         | AP Model            | AP MAC          | AP Up                            | Time          | Admin Status | Operational<br>Status | Port | AP Mede     |
| Mesh                                                                      | demo-AP35021-3  | AIR-CAP35021-A-K9   | o4;7d)47;       | ðsredi 48 - 4 d, 06              | 5 h 50 m 10 s | Enabled      | REG                   | 10   | Local       |
| HREAP Groups                                                              | demo-AP1262K-FB | AJR-LAP1262N-A-K9   | f8:65:f2:6      | \$7:68:93 4 d, 06                | 5 h 50 m 38 s | Enabled      | REC                   | 18   | H-REAP      |
| ▶ 802.11a/n                                                               | demo-AP3502i-S  | AIR-CAPSS021-A-K9   | 00:22:90        | e3:37:de 4 d, 08                 | sh 50 m 07 s  | Enabled      | RES                   | 13   | Local       |
| ▶ 802.11b/g/n                                                             | demo-AP1260     | AIRAP1262N-A-K9     | f0:66:f2:a      | eb:16:90 4 d, 00                 | 5h 49 m 59 s  | Enabled      | REG                   | 1.3  | Local       |
| F. Media Stream                                                           | demo-AP1142n    | AJRAP1142N-A-K9     | 00:22:90        | 0 d, 00 d, 00 d, 00              | ) h 53 m 47 s | Enabled      | REG                   | 13   | H-REAP      |
| Country                                                                   | demo-AP3502i-HM | AIR-CAP35021-A-K9   | 04:7d:4f:       | 30:06:62 0 d, 00                 | 0 h 53 m 39 s | Enabled      | REG                   | 18   | H-REAP      |

1. 從Wireless頁籤中選擇AP。

圖10 - WLC將AP子模式更改為包含wIPS ELM

| ululu<br>cisco            | MONITOR     | <u>W</u> LANs |          | LER WIRE     | LESS <u>s</u> | ECURITY      | MANAGEMENT  | C <u>O</u> MMANDS | HELP | <u>F</u> EEDBACK |
|---------------------------|-------------|---------------|----------|--------------|---------------|--------------|-------------|-------------------|------|------------------|
| Wireless                  | All APs > D | Details f     | or demo- | AP3502i-J    |               |              |             |                   |      |                  |
| Access Points     All APs | General     | Crede         | ntials   | Interfaces   | High J        | Availability | / Inventory | Advanced          |      |                  |
|                           | General     |               |          |              |               |              | Versions    |                   |      |                  |
| Global Configuration      | AP Name     | e             | demo     | -AP3502i-J   |               |              | Primary Sof | tware Version     | 7.0  | .116.0           |
| Advanced                  | Location    | 1             | defau    | It location  |               |              | Backup Sof  | tware Version     | 0.0  | .0.0             |
| Mesh                      | AP MAC      | Address       | o4:7¢    | :4f:3a:ed:48 |               |              | Predownloa  | d Status          | Nor  | ne               |
| HREAP Groups              | Base Ra     | dio MAC       | 04:fe    | :7f:49:57:f0 |               |              | Predownica  | ded Version       | Nor  | ne               |
| ▶ 802.11a/n               | Admin S     | itatus        | Enab     | le 💌         |               |              | Predownloa  | d Next Retry Tim  | e NA |                  |
| ▶ 802.11b/g/n             | AP Mode     |               | local    | •            |               |              | Predownica  | d Retry Count     | NA   |                  |
| ▶ Media Stream            | AP Sub I    | Mode          | None     |              |               |              | Boot Versio | n                 | 12,  | 4.2.4            |
| Country                   | Operatio    | onal Status   | ; WIPS   |              |               |              | IOS Version | 1                 | 12,  | 4(23c)JA2        |
| Timers                    | Port Nur    | nber          | 13       |              |               |              | Mini IOS Ve | rsion             | 0.0  | 0.0.             |

2. 在「AP Sub Mode」下拉選單中,選擇wIPS(<u>圖10</u>)。

3. 應用,然後儲存配置。

注意:要使ELM功能正常工作,需要wIPS許可的MSE和WCS。僅從WLC更改AP子模式不會啟用 ELM。

在ELM中檢測到的攻擊

表1-wIPS簽名支援清單

| 檢測到的攻擊                   | ELM | MM |
|--------------------------|-----|----|
| 針對AP的DoS攻擊               |     |    |
| 關聯泛洪                     | Y   | Y  |
| 關聯表溢位                    | Y   | Y  |
| 身份驗證泛洪                   | Y   | Y  |
| EAPOL-Start攻擊            | Y   | Y  |
| PS-Poll泛洪                | Y   | Y  |
| 探測請求泛洪                   | 否   | Y  |
| 未經驗證的關聯                  | Y   | Y  |
| 針對基礎設施的DoS攻擊             |     |    |
| CTS泛洪                    | 否   | Y  |
| 昆士蘭工業大學開發                | 否   | Y  |
| RF干擾                     | Y   | Y  |
| RTS泛洪                    | 否   | Y  |
| 虛擬運營商攻擊                  | 否   | Y  |
| DoS攻擊工作站                 |     |    |
| Authentication-failure攻擊 | Y   | Y  |
| 阻止ACK泛洪                  | 否   | Y  |
| De-Auth廣播泛洪              | Y   | Y  |
| De-Auth flood            | Y   | Y  |
| Dis-Assoc廣播泛洪            | Y   | Y  |
| Dis-Assoc泛洪              | Y   | Y  |
| EAPOL-Logoff攻擊           | Y   | Y  |
| FATA-Jack工具              | Y   | Y  |
| 過早的EAP失敗                 | Y   | Y  |
| EAP未成熟成功                 | Y   | Y  |
| 安全滲透攻擊                   |     |    |
| 檢測到ASLEAP工具              | Y   | Y  |
| Airsnarf攻擊               | 否   | Y  |
| ChopChop攻擊               | Y   | Y  |
| 由WLAN安全異常引起的零日攻擊         | 否   | Y  |
| 由裝置安全異常引起的零日攻擊           | 否   | Y  |
| AP的裝置探測                  | Y   | Y  |

| 對EAP方法的字典攻擊                                                                                                    | Y                               | Y                               |
|----------------------------------------------------------------------------------------------------|---------------------------------|---------------------------------|
|                                                                                                    | Y                               | Y                               |
| 檢測到虛假AP                                                                                                    | Y                               | Y                               |
| 檢測到假冒DHCP伺服器                                                                                                    | 否                               | Y                               |
| 檢測到快速WEP裂紋工具                                                                                                    | Y                               | Y                               |
| 分段攻擊                                                                                                    | Y                               | Y                               |
| 檢測到Honeypot AP                                                                                                    | Y                               | Y                               |
| 檢測到Hotspotter工具                                                                                                    | 否                               | Y                               |
| 廣播幀不正確                                                                                                    | 否                               | Y                               |
| 檢測到格式錯誤的802.11資料包                                                                                                    | Y                               | Y                               |
|                                                                                                    |                                 |                                 |
| 中間襲擊者                                                                                                    | Y                               | Y                               |
| 中間襲擊者<br>檢測到Netstumbler                                                                                                    | Y<br>Y                          | Y<br>Y                          |
| 中間襲擊者<br>檢測到Netstumbler<br>檢測到Netstumbler受害者                                                                                           | Y<br>Y<br>Y                     | Y<br>Y<br>Y                     |
| 中間襲擊者<br>檢測到Netstumbler<br>檢測到Netstumbler受害者<br>檢測到PSPF違規                                                                              | Y<br>Y<br>Y<br>Y                | Y<br>Y<br>Y<br>Y                |
| 中間襲擊者<br>檢測到Netstumbler<br>檢測到Netstumbler受害者<br>檢測到PSPF違規<br>檢測到軟接入點或主機AP                                                              | Y<br>Y<br>Y<br>Y<br>Y           | Y<br>Y<br>Y<br>Y                |
| 中間襲擊者<br>檢測到Netstumbler<br>檢測到Netstumbler受害者<br>檢測到PSPF違規<br>檢測到軟接入點或主機AP<br>檢測到偽裝MAC地址                                                | Y<br>Y<br>Y<br>Y<br>Y           | Y<br>Y<br>Y<br>Y<br>Y           |
| 中間襲擊者<br>檢測到Netstumbler<br>檢測到Netstumbler受害者<br>檢測到PSPF違規<br>檢測到軟接入點或主機AP<br>檢測到偽裝MAC地址<br>檢測到可疑的課後流量                                  | Y<br>Y<br>Y<br>Y<br>Y<br>Y      | Y<br>Y<br>Y<br>Y<br>Y<br>Y      |
| 中間襲擊者<br>檢測到Netstumbler<br>檢測到Netstumbler受害者<br>檢測到PSPF違規<br>檢測到軟接入點或主機AP<br>檢測到偽裝MAC地址<br>檢測到可疑的課後流量<br>按供應商清單進行未經授權的關聯               | Y<br>Y<br>Y<br>Y<br>Y<br>T      | Y<br>Y<br>Y<br>Y<br>Y<br>Y      |
| 中間襲擊者<br>檢測到Netstumbler<br>檢測到Netstumbler受害者<br>檢測到PSPF違規<br>檢測到軟接入點或主機AP<br>檢測到偽裝MAC地址<br>檢測到可疑的課後流量<br>按供應商清單進行未經授權的關聯<br>檢測到未經授權的關聯 | Y<br>Y<br>Y<br>Y<br>Y<br>Y<br>Y | Y<br>Y<br>Y<br>Y<br>Y<br>Y<br>Y |

注意:新增CleanAir還將啟用對非802.11攻擊的檢測。

圖11 - WCS wIPS配置檔案檢視

# **Profile Configuration**

Next

Configure > <u>wIPS Profiles</u> > wips-elm > **Profile Configuration** 

Cancel

Save

# Select Policy

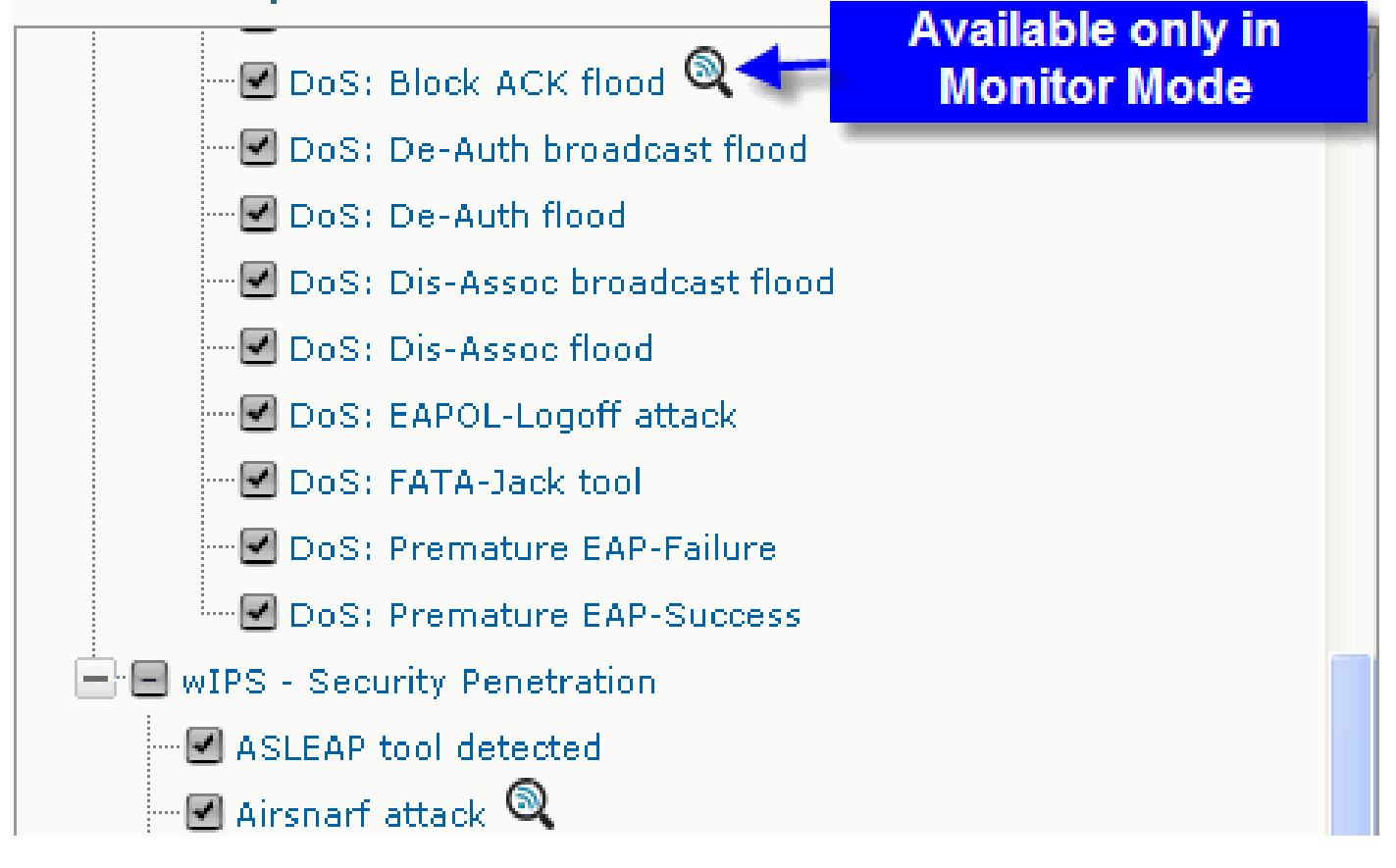

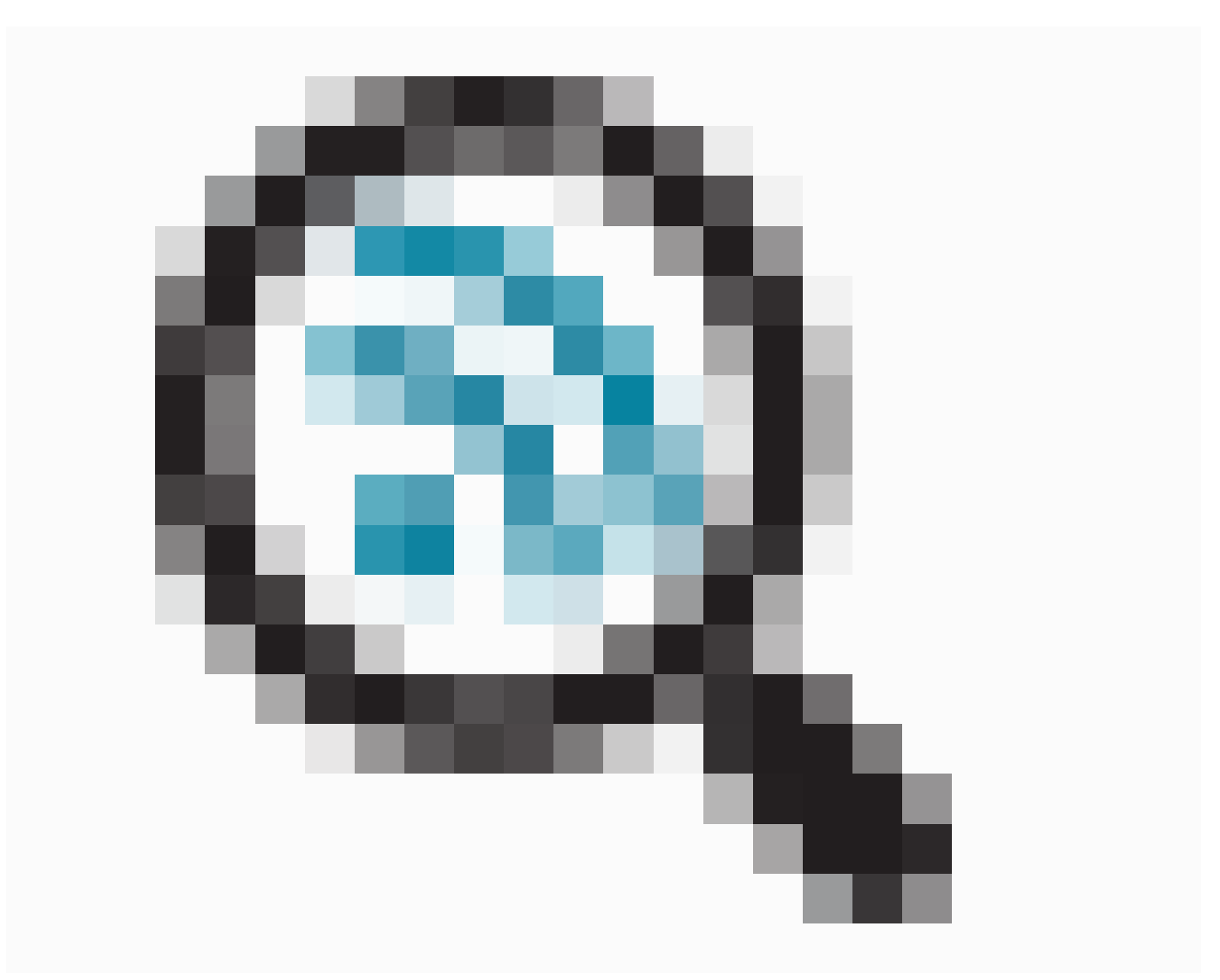

在<u>圖11</u>中,從WCS配置wIPS配置檔案,該圖示表示只有在AP位於MM中時才會檢測到攻擊,而只 有在ELM中時才會檢測到攻擊。

# 排除ELM故障

查看以下項目:

- 確保配置了NTP。
- 確保MSE時間設定採用UTC。
- 如果裝置組不工作,請將重疊配置檔案SSID與Any一起使用。重新啟動AP。
- 確保配置了許可(當前ELM AP使用KAM許可證)
- 如果wIPS配置檔案更改過於頻繁,請再次同步MSE控制器。確保配置檔案在WLC上處於活動 狀態。
- 使用MSE CLI確保WLC是MSE的一部分:
  - 1. 通過SSH或telnet連線到您的MSE。

- 2. Execute /opt/mse/wips/bin/wips\_cli 此控制檯可用於訪問以下命令,以收集有關自適 應wIPS系統狀態的資訊。
- 3. show wlc all wIPS主控台內部問題。此命令用於驗證與MSE上的wIPS服務進行主動通 訊的控制器。請參見圖12。

圖12 - MSE CLI使用MSE wIPS服務驗證WLC是否處於活動狀態

<#root>

wIPS>

show wlc all

WLC MACProfileProfileStatusIPOnx Status Status-----00:21:55:06:F2:80WCS-DefaultPolicyactive on controller172.20.226.197Active

- 確保使用MSE CLI在MSE上檢測到警報。
  - show alarm list wIPS控制檯內問題。此命令用於列出wIPS服務資料庫中當前包含的警報。金鑰欄位是分配給特定警報的唯一雜湊金鑰。Type欄位是警報的型別。圖13中的此圖表顯示了警報ID清單和說明:

圖13 - MSE CLI show alarm list命令

<#root>

wIPS>

show alarm list

First Time和Last Time欄位表示檢測到警報的時間戳;這些時間戳以UTC時間儲存。如

果當前檢測到警報,則「活動」欄位會突出顯示。

- 清除MSE資料庫。
  - 如果遇到MSE資料庫已損壞或者沒有其他故障排除方法可用的情況,最好清除資料庫並 重新開始。

圖14 - MSE Services命令

 /etc/init.d/msed stop
 Remove the database using the command 'rm /opt/mse/locserver/db/linux/server-eng.db'
 /etc/init.d/msed start

# 相關資訊

- <u>思科無線LAN控制器組態設定指南7.0.116.0版</u>
- 思科無線控制系統配置指南7.0.172.0版
- <u>技術支援與文件 Cisco Systems</u>

#### 關於此翻譯

思科已使用電腦和人工技術翻譯本文件,讓全世界的使用者能夠以自己的語言理解支援內容。請注 意,即使是最佳機器翻譯,也不如專業譯者翻譯的內容準確。Cisco Systems, Inc. 對這些翻譯的準 確度概不負責,並建議一律查看原始英文文件(提供連結)。